## Ligação à nova VPN da DGES

1- Abrir o separador de ferramentas ao lado do relógio, e selecionar o Global Protect.

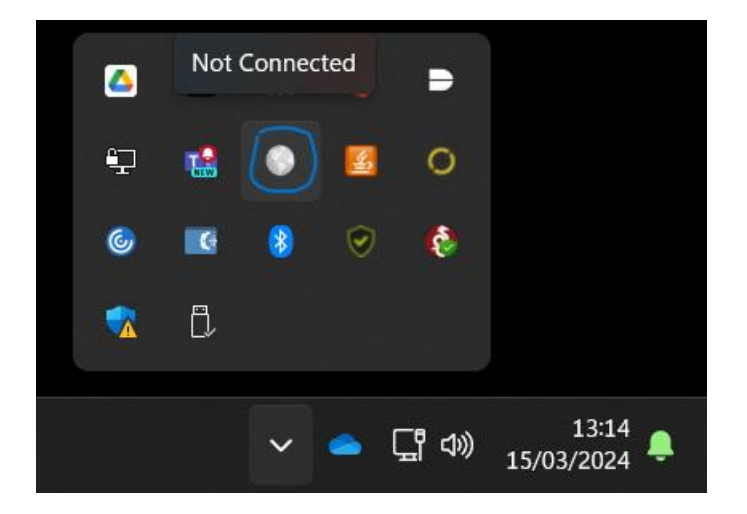

2- Deve alterar o endereço do "Portal" de vpn.dges.gov.pt para trusted.dges.gov.pt e carregar no botão "Connect"

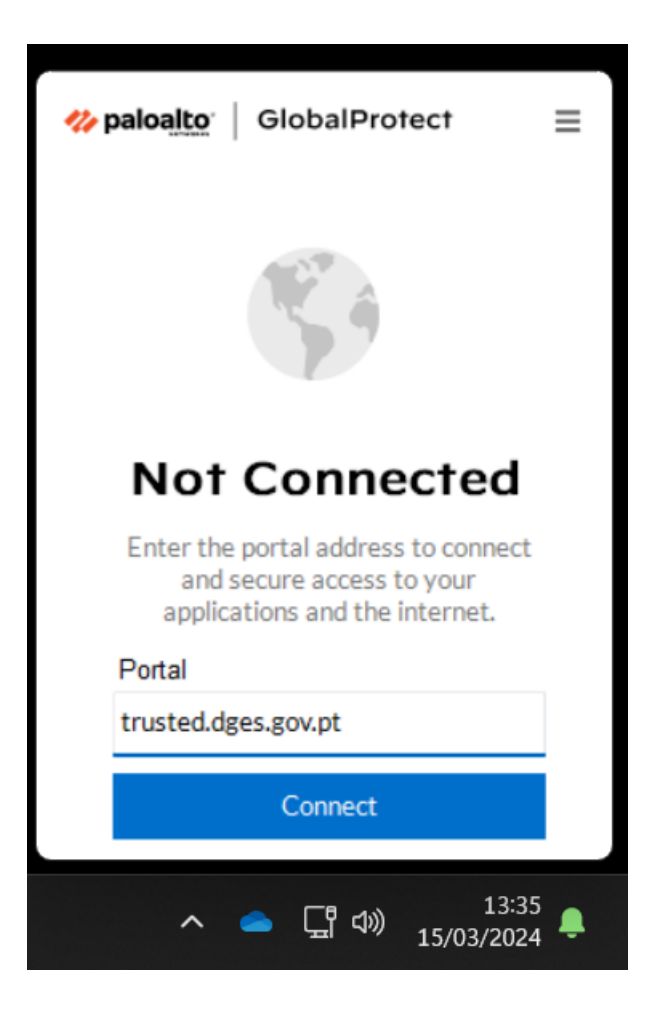

3- De seguida surgirá uma janela a solicitar o seu email. Após preencher e carregar no botão "Next"

| GlobalProtect Login |                         | <br>) × |
|---------------------|-------------------------|---------|
|                     |                         |         |
|                     |                         |         |
|                     |                         |         |
|                     | DGES                    |         |
|                     |                         |         |
|                     | Single Sign-On          |         |
|                     | Email Address           |         |
|                     | luis.filipe@dges.gov.pt |         |
|                     |                         |         |
|                     | Next                    |         |
|                     | TOAL                    |         |
|                     |                         |         |
|                     |                         |         |
|                     |                         |         |
|                     | Secured by Duo          |         |
|                     |                         |         |
|                     |                         |         |
|                     |                         |         |

4- Na janela seguinte tem de colocar a sua password (apenas a password) e carregar no botão "Log in"

| 🗞 GlobalProtect Login               |                           |                |  | _ | × |
|-------------------------------------|---------------------------|----------------|--|---|---|
| Single Sign-<br>Luis.filipe@dges.go | Dn<br>v.pt edit<br>Log in | Secured by Duo |  |   |   |

5- Por último aparecerá uma janela a solicitar o código do DUO, que deve consultar na aplicação. Após preenchido o código tem de carregar no botão **"Verificar"** 

| Deces   Introduza a sua palavra-passe Confirme a sua identidade ao introduzir uma palavra-passe da aplicação Duo Mobile. Código de acesso (+ Verificar Outras opções Precisa de ajuda? Protegido por Duo | 🗞 GlobalProtect Login |                                                                                                    |  | × |
|----------------------------------------------------------------------------------------------------|-----------------------|----------------------------------------------------------------------------------------------------|--|---|
| Verificar       Outras opções       Precisa de ajuda?       Protegido por Duo                                                                                                    | GlobalProtect Login   | DGES<br>Introduza a sua palavra-passe<br>Confirme a sua identidade ao introduzir uma<br>palavra-passe da aplicação Duo Mobile.<br>Código de acesso |  | × |
|                                                                                                    |                       | Verificar Outras opções Precisa de ajuda? Protegido por Duo                                                                                        |  |   |

Após a correta ligação da VPN, o ícone do Global Protect ficará a azul.

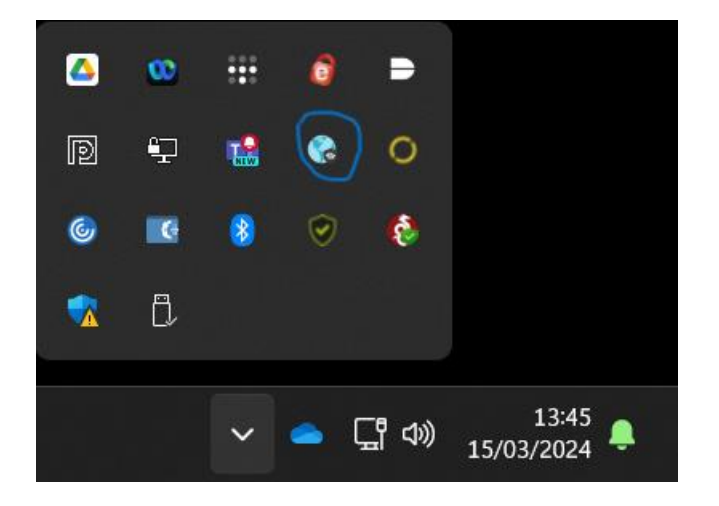

1- Na aplicação Global Protect deverá selecionar no canto superior direito o botão.

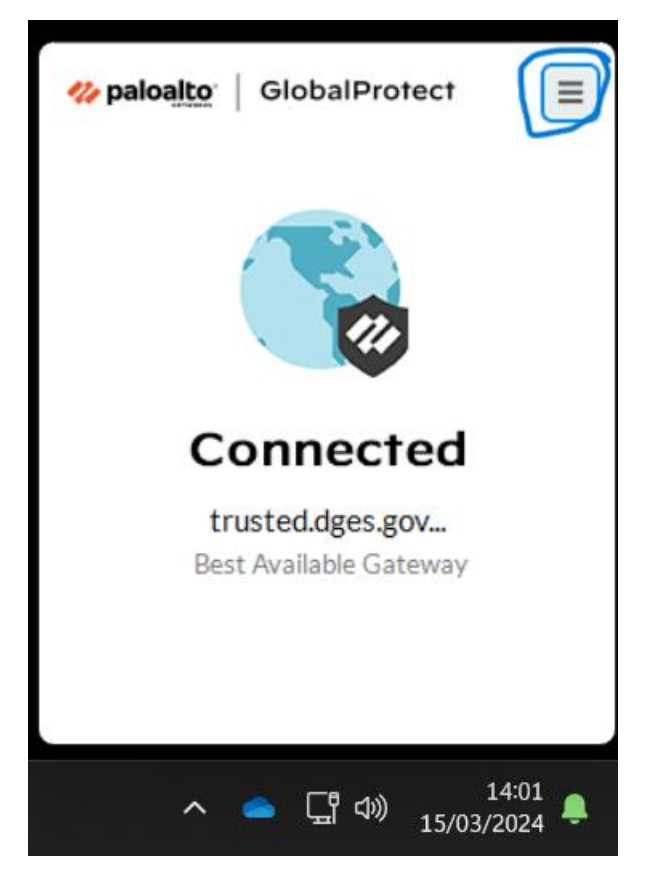

2- Selecionar no menu a poção "Disconnect"

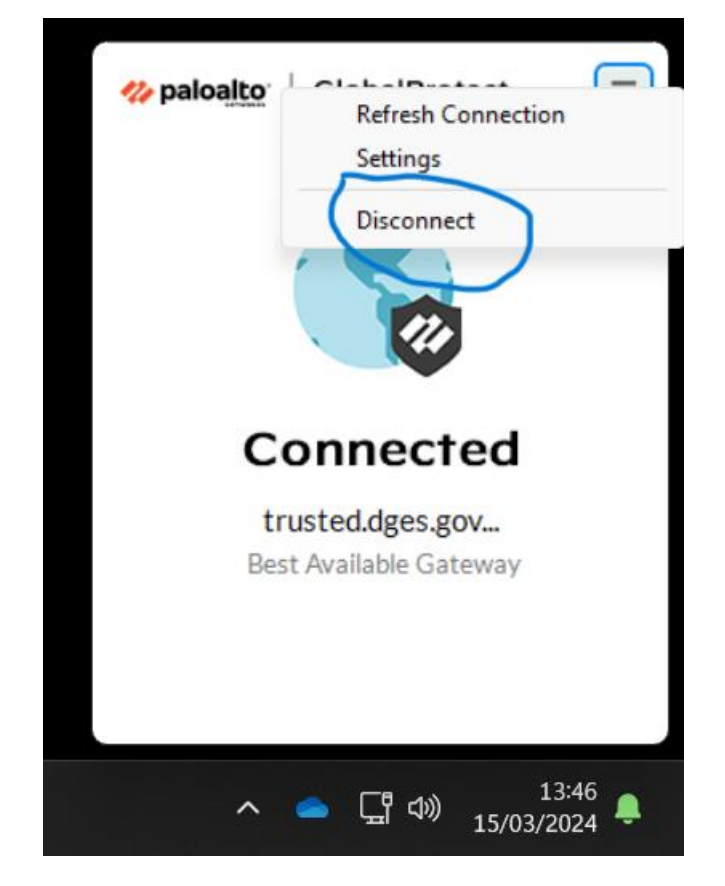